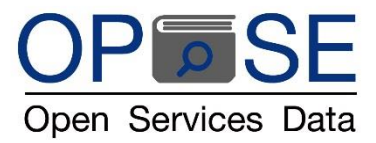

## **OPEN SERVICES DATA CO., LTD**

## <u>ขั้นตอนการเปิดบัญชีทดลองใช้งาน COPYLEAKS โปรแกรมตรวจสอบการคัดลอกผลงานทางวิชาการ</u> ด้วยตนเอง

จะได้หน้าทดลองการใช้งานฟรีจากระบบ จำนวน 10 หน้า

1. เข้า website : <u>www.copyleaks.com</u>

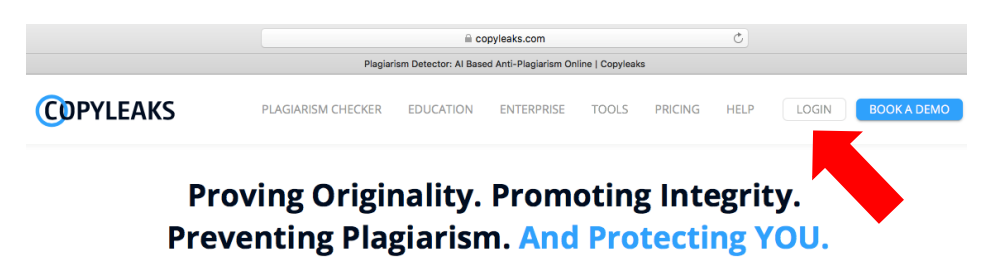

Detect plagiarism, paraphrased content, and similar text using sophisticated Artificial Intelligence (AI) based algorithms in 100+ languages with our online plagiarism checker.

- 2. เลือกคลิกปุ่ม "LOGIN" มุมบนด้านขวาของหน้าเพจ
- 3. เลือกคลิกปุ่ม "SIGN UP" มุมบนด้านขวาของหน้าเพจ

|                              | A copyleaks.com               | <b>b</b> |
|------------------------------|-------------------------------|----------|
|                              | Login or Sign Up to Copyleaks |          |
| COPYLEAKS                    |                               | SIGN     |
| New Scan                     |                               |          |
| Scans                        |                               |          |
| ③ Recent Scans               |                               |          |
| 🚉 Teams                      | Login                         |          |
| Repositories NEW             | Email *                       |          |
| 🗓 Text Compare               | You must enter your email.    |          |
| → <sup>←</sup> Compare Sites | Password *                    |          |
| Websites Owner               | Remember Me Forgot Password?  |          |
| Explore Copyleaks            | LOGIN                         |          |

 ในหน้าป้อบอัพเพจให้สร้างบัญชีผู้ใช้งานใหม่ (Create New Account) โดยผู้ใช้ระบุ email address ที่เข้าถึงได้ของ ตนเอง และใส่รหัสตัวเลขผสมตัวอักษรตามที่ปรากฏในรูป และกดคลิ๊กปุ่ม "Sign UP" สีฟ้าด้านล่าง

|                                 | l copyleaks.com C                                                                                                    | <u>a</u> |  |  |
|---------------------------------|----------------------------------------------------------------------------------------------------|----------|--|--|
| Login or Sign Up to Copyleaks - |                                                                                                    |          |  |  |
|                                 |                                                                                                    | SIGN UP  |  |  |
| New Scan                        |                                                                                                    |          |  |  |
| Scans                           |                                                                                                    |          |  |  |
| Recent Scans                    | the state of the state of the s |          |  |  |
| 🚉 Teams                         | Enteryour email *                                                                                                    |          |  |  |
| E Repositories NEW              | suthapa.opse@gmail.com                                                                                                    |          |  |  |
| 🗓 Text Compare                  | 48QSTVF1E C                                                                                                    |          |  |  |
| → <sup>←</sup> Compare Sites    | 4805TVF10                                                                                                    |          |  |  |
| Websites Owner                  | SIGN UP                                                                                                    |          |  |  |
| Ø Explore Copyleaks             |                                                                                                    |          |  |  |

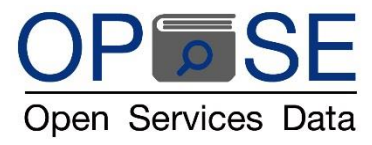

หน้าเพจจะแจ้งว่ามีการส่งอีเมล์ไปยังอีเมล์ที่ท่านระบุ โปรดเข้าไปที่อีเมล์เพื่อกดคลิก Activate My Account

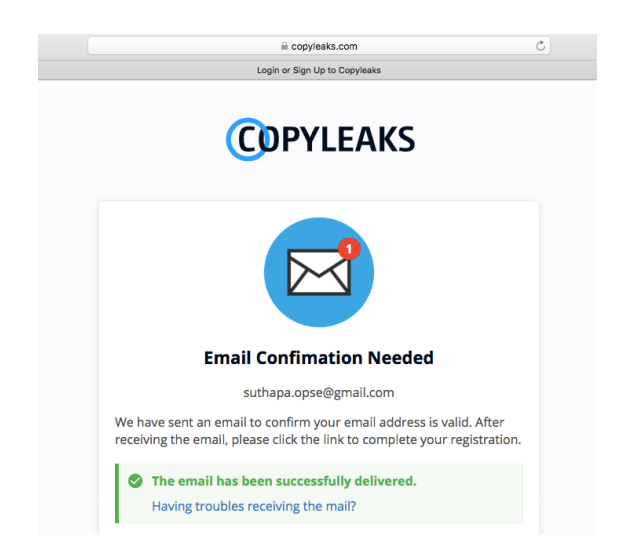

 ผู้ใช้งานจะได้รับ email จาก Copyleaks หัวข้อ: Activate your Copyleaks account เข้าไปที่อีเมล์ของท่านเองเพื่อกด คลิก Activate My Account ดังภาพแนบที่แสดงดังนี้ค่ะ

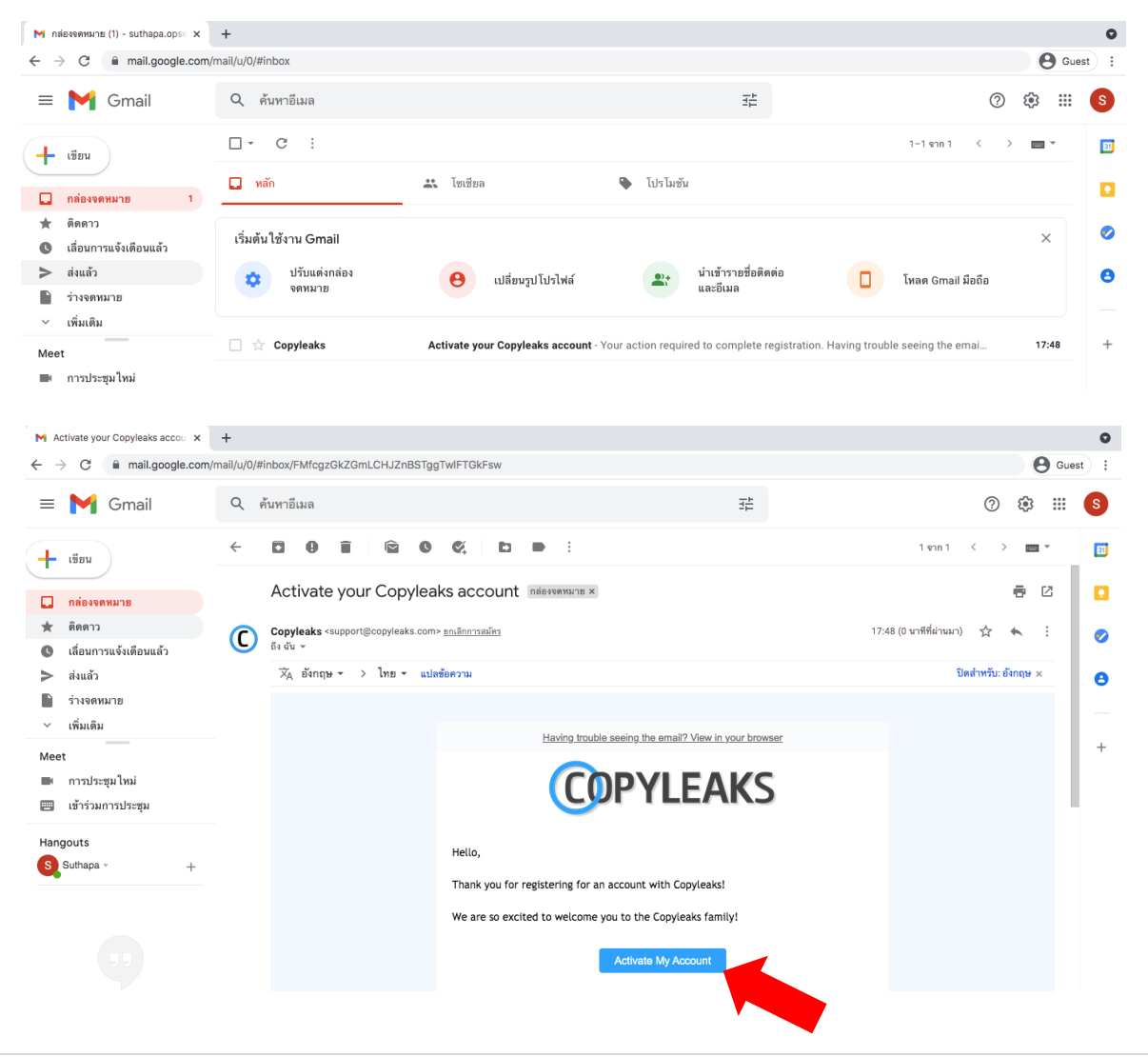

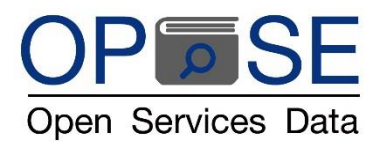

- 6. ลิงค์หน้าเพจ Copyleaks จะปรากฏให้ลงทะเบียนผู้ใช้บัญชีใหม่ ใส่ข้อมูลเป็นภาษาอังกฤษ เพื่อลงทะเบียนระบุ
  - ชื่อ-นามสกุล
  - เลือก Education
  - เลือก College/University Faculty
  - ระบุชื่อสถาบัน หรือมหาวิทยาลัย
  - กำหนดรหัสพาสเวิร์ดของท่าน อย่างน้อย 8 ตัวอักษร ประกอบด้วย อักษรภาษาอังกฤษตัวพิมพ์ใหญ่และ
     ตัวพิมพ์เล็ก ตัวเลข และอักขระพิเศษ เช่น @ # \$ ยกตัวอย่างตามรูป ตั้งพาสเวิร์ด Cpl@12345

(ผู้ใช้สามารถเปลี่ยนพาสเวิร์ดได้ด้วยตัวเองภายหลังเพื่อความปลอดภัยในการใช้งาน ที่ HOME (clickที่ logo Copyleaks มุมซ้ายบน) > Settings > Security > Change Password )

- คลิกเลือกช่องสี่เหลี่ยมหน้าข้อความ Agree to Terms of Use and Privacy Policy (ตามรูปด้านล่าง)
- เสร็จแล้ว กดคลิก "SAVE"

| M Activate your Copyleaks accou x C Activate Your Copyleaks Accou x                                                                                                    | +                                                                                                    | 0             |  |  |  |  |
|----------------------------------------------------------------------------------------------------|----------------------------------------------------------------------------------------------------|---------------|--|--|--|--|
| C @ copyleaks.com/account/activate-account?token=66cb1864-b588-4289-97c8-0785d2bb265e&email=suthapa.opse@gmail.com&activateOption=0&returnUrl=%2Faccount%2Fl                                                                                                    |                                                                                                    |               |  |  |  |  |
| Solution State (Content of the second state of the second state of |                                                                                                    |               |  |  |  |  |
| COPYLEAKS                                                                                                    |                                                                                                    | LOGIN SIGN UP |  |  |  |  |
| New Scan                                                                                                    |                                                                                                    |               |  |  |  |  |
| Scans                                                                                                    | ACTIVATE ACCOUNT                                                                                                    |               |  |  |  |  |
| Recent Scans                                                                                                    | First Name Last name                                                                                                    |               |  |  |  |  |
| 🚉 Teams                                                                                                    | Suthapa Openservicesdata                                                                                                    | _             |  |  |  |  |
| Repositories NEW                                                                                                    | Education Business College/University Faculty                                                                                      | <b>•</b>      |  |  |  |  |
| Text Compare                                                                                                    | Instution name<br>Open Services Data University                                                                                    |               |  |  |  |  |
| _→← Compare Sites                                                                                                    | New Password                                                                                                    | 0             |  |  |  |  |
| Websites Owner                                                                                                    | Confirm Password                                                                                                    | _             |  |  |  |  |
| Explore Copyleaks                                                                                                    |                                                                                                    | Q             |  |  |  |  |
|                                                                                                    | I would like to receive marketing communications such as newsletters, promotional and discount emails, and other valuable content. |               |  |  |  |  |
| -                                                                                                    | Agree to Terms of Use and Privacy Policy.                                                                                          |               |  |  |  |  |
|                                                                                                    | SAVE                                                                                                    |               |  |  |  |  |
|                                                                                                    |                                                                                                    |               |  |  |  |  |
|                                                                                                    | <b>•</b>                                                                                                    |               |  |  |  |  |

 ผู้ใช้งานสามารถเข้าใช้งานโปรแกรม Copyleaks ได้ที่เวปไซด์ <u>www.copyleaks.com</u> เลือก "LOGIN" มุมบนขวาของหน้าเพจ เข้าด้วยบัญชี Username และ พาสเวิร์ดที่ตั้งไว้เอง โดยมีจำนวนหน้าเอกสารเปิดให้ทดลองใช้งานฟรีที่ 10 หน้า

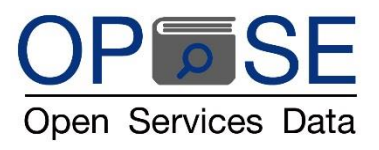

## บริษัท โอเพ่น เซอร์วิส ดาต้า จำกัด

**OPEN SERVICES DATA CO., LTD** 

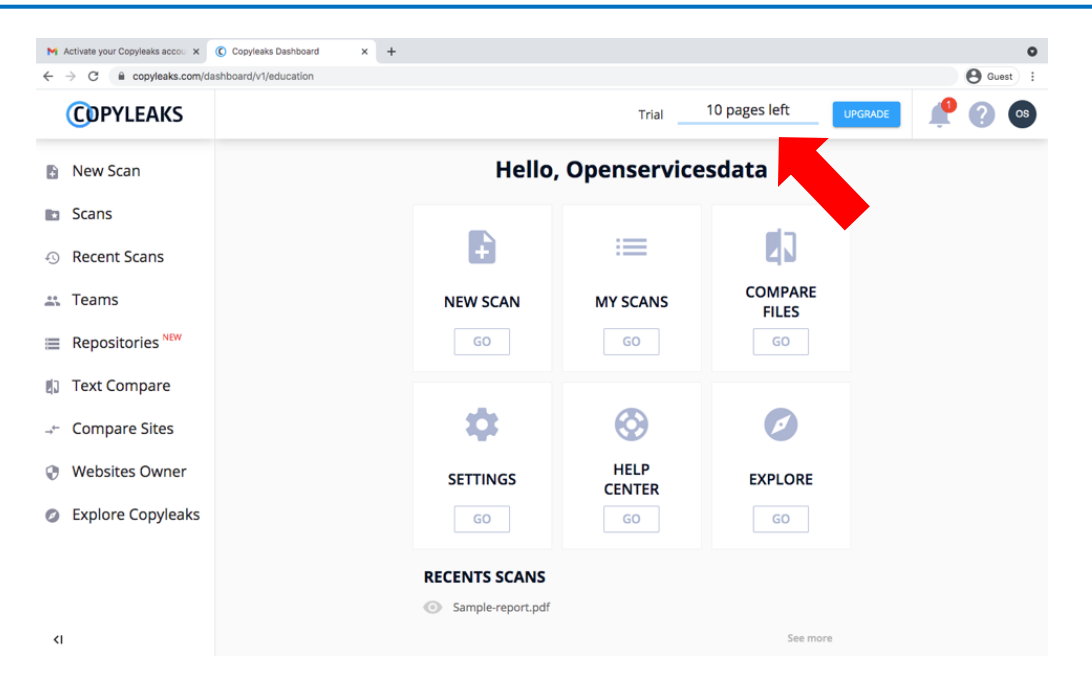

 สถาบันสามารถแจ้งขอทดลองโดยไม่ติดสิทธิจำกัดจำนวนหน้า จำนวน 5 บัญชีใช้งานโดยมีระยะเวลาการทดลอง 30 วัน กรุณาอีเมล์มาที่ judy@opse.co.th บริษัท โอเพ่นเซอร์วิสดาต้า จำกัด (OPSE) ระบุ Email Address บัญชีทดลองใช้งานที่เปิดบัญชีตามขั้นตอนเบื้องต้นเรียบร้อยแล้ว ทาง OPSE จะดำเนินการตั้งค่า บัญชีทดลองใช้เพิ่มเติมตามระบุ และแจ้งประสานงานกลับทางอีเมล์ค่ะ

> คุณศุทธภา ธามไกวัล Tel : 092 6235393 email : <u>judy@opse.co.th</u> line id: opse\_th